申报人员操作手册

一、申报流程图

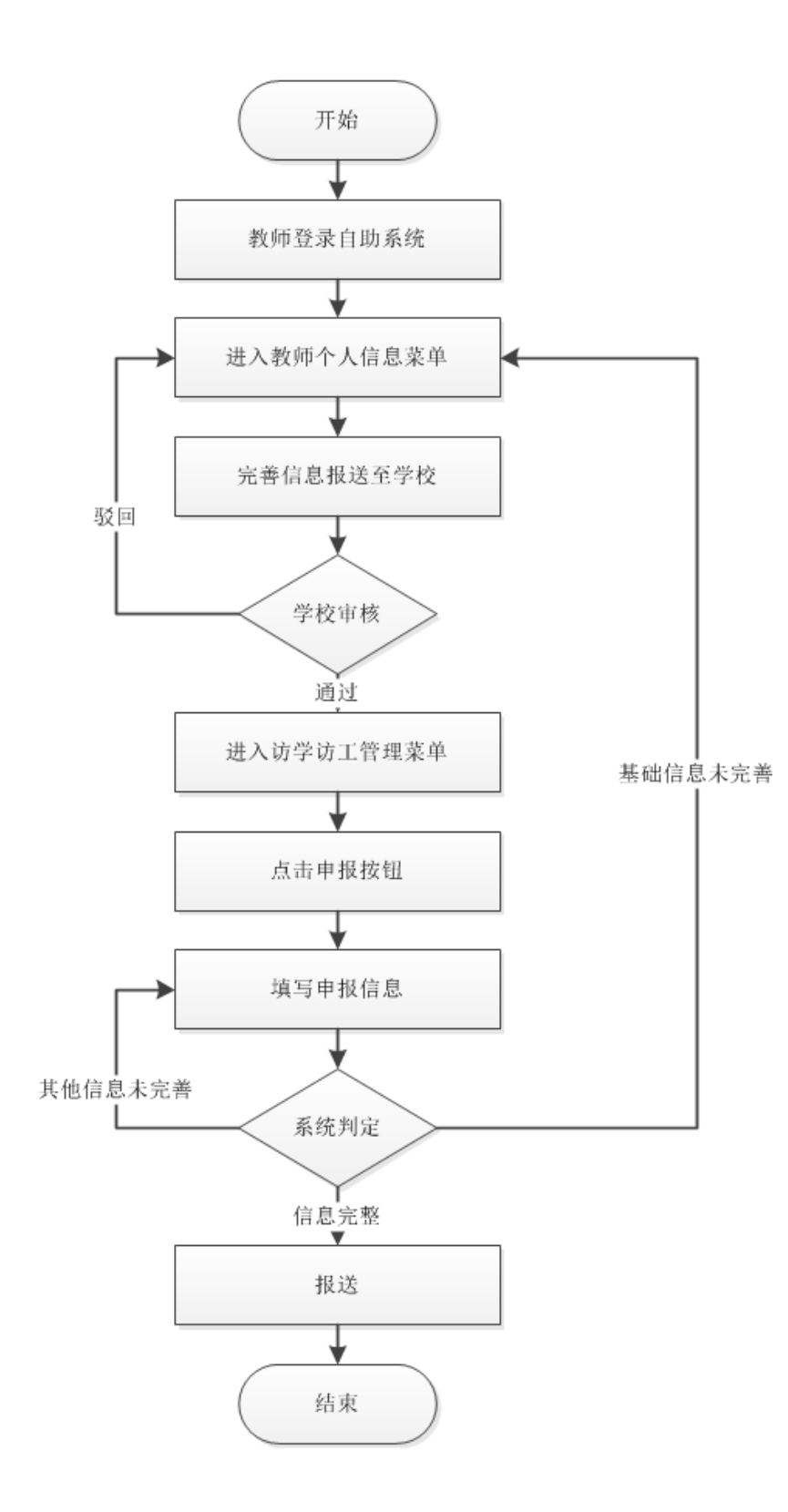

### 二、具体申报操作流程

#### 1. 教师登录自助系统,选择【访学访工管理】,点击申报。

注: 登录账号为个人身份证件号, 若忘记密码, 请联系学校系统管理员重置密码。

| 👻 问题导航栏 - 项目 🛛 🗙 🚺 CSDN | 博客 - 专业□ ×         | 3 全国教师管理               | 信息 🛪 ( 🕄 全             | 国教师管理信息》 >                                                                                                    | 🖌 📋 在线身份:    | 正号码生的 🗙 🗎 🕃 | 全国教师管理信息               | : × 🕅 🏵 全国 | 如师管理信息》 ×           | + 0                   | ) — ć              | ×                   |
|-------------------------|--------------------|------------------------|------------------------|----------------------------------------------------------------------------------------------------|--------------|-------------|------------------------|------------|---------------------|-----------------------|--------------------|---------------------|
| ← → C ▲ 不安全   172.18    | 8.7.163/test-zhej  | iang-self/index        |                        |                                                                                                    |              |             |                        |            |                     |                       | 07 🕁               | <b>.</b> :          |
| 🔢 应用 🙁 百度一下,你就知道 🚺      | 中软国际TPG门户。         | 蔖 在线身份证                | 号码生 👫 百度               | 實翻译 🧕 我的O                                                                                                    | utlook Web 🔞 | 用户登录 - 禅道   | 🕄 线上系统 (               | ● 免费师范生项目  | -Bu 		 (意) 浙江-全l    | 国教师管理                 | » 🖽                | 阅读清单                |
| (1) 全国教                 | 如师管理               | 信息系                    | 统                      | d and a second second s |              |             |                        | 2021       | 年05月07日 16:5:<br>您好 | 2:19 星期五<br>:1 寒心 (浙) | 修改密码<br>「财经大学东方」   | <b>山</b> 注销<br>i学院) |
| 2169/GH0244-            | 教师个人信息<br>同 法学法工中报 | 访学访工管理                 | 7                      |                                                                                                    |              |             |                        |            |                     |                       |                    |                     |
|                         | EI NI-F-NIT-H-IK   |                        |                        |                                                                                                    |              |             |                        | 周新         | 音看历史                |                       |                    |                     |
|                         | 项目名称               | 报名时间                   | 截止时间                   | 短信发送结<br>果                                                                                                    | 邮件发送结<br>果   | 有效时间        | 创建时间                   | 申报状态       | 操作                  |                       |                    |                     |
|                         | 20201110毛毛<br>測试   | 2020-11-19<br>13:00:00 | 2022-05-11<br>15:20:56 |                                                                                                    |              |             | 2021-04-15<br>19:11:44 | 未申报        | 申报                  |                       |                    |                     |
|                         |                    |                        |                        |                                                                                                    |              |             |                        |            |                     |                       |                    |                     |
|                         |                    |                        |                        |                                                                                                    |              |             |                        |            |                     |                       | * 0.K/s<br>* 0.K/s | 49 <sub>*</sub>     |
|                         |                    |                        |                        |                                                                                                    |              |             |                        |            |                     |                       |                    |                     |
|                         |                    |                        |                        |                                                                                                    |              |             |                        |            |                     |                       |                    |                     |
|                         |                    |                        |                        |                                                                                                    |              |             |                        |            |                     |                       |                    |                     |

2. 个人申报表中置灰的为提取类型的数据,教师个人不能填写,需返回个人信息页修改。

| 罐访学访工               |                 |                    |        |                        |              |         | 0  |
|---------------------|-----------------|--------------------|--------|------------------------|--------------|---------|----|
| 基本信息 •              |                 |                    |        |                        | 1            | 19秒后自动保 | 存. |
| 学习经历 •              |                 |                    |        |                        |              |         |    |
| 工作经历 •              |                 |                    | 功学功士   | _个人甲倞                  |              |         |    |
| 教育教学 •              | 本次访学访工申报        | 8, 教师信息均为系统提       | 取,如在申课 | 事中发现信息有误,请暂存           | 宇申报信息后关闭本页   | ,并去教师个  |    |
| 指导学生参加竞赛获奖          | 人信息进行信息修改,      | 信息确认经学校审核后         | ,请重新同步 | 步,确认无误后提交。             |              | 智存      |    |
| 项目课题信息              | 基本信息            |                    |        |                        |              |         |    |
| 著作信息                | SEC-O-THINKS    |                    |        |                        |              | 信息尚訪    |    |
| 论文信息                | 项目名称:           | 20201110毛毛则试       |        |                        |              |         |    |
| 奖励信息                | 姓名:             | 意心                 |        |                        |              |         |    |
| 指导学生论文、实验、科         | 性别:             | 1-男                | · ·    | 歸片預范:<br>注: 近朝免冠半鼻弱片。  |              |         |    |
| <b>研成果应用情况及其他</b> 。 | 出生年月:           | 1988.03            | - EB + | 照片规格: 照片要求为jpg格        |              |         |    |
|                     | 所在晚餐            |                    |        | 文件大小应小于K。              | 暂无照片         |         |    |
|                     | 专业技术职务:         | 讲师 (高校)            |        |                        | <b>創除用</b> 片 |         |    |
|                     | 毕业院校:           | 中南大学               | 1 A.   | 个人照片:                  | 這擇文件 未透何文件   |         |    |
|                     | 身份证号:           | 220102198803070738 |        | 工作单位:                  | 浙江财经大学东方学院   | •       |    |
|                     | <b>,</b><br>学历: | 硕士研究生结业            | 1.0    | 学位:                    | 理学硕士学位       | ÷       |    |
|                     | 联系方式:           |                    | 1.1    | 申请人E-mail:             |              | × .     |    |
|                     | 拟访问学校/单位:       |                    | •      | 拟访问院系及专业/拟访问企业<br>及部门: |              | •       |    |
|                     | 学校/单位联系方式:      |                    |        | 学校/单位E-mail:           |              |         |    |
|                     | 导师姓名:           |                    |        | 导师专业技术职务;              |              |         |    |

3. 如教师个人的联系方式、邮箱等基本信息没有数据,则需要回到教师个人信息栏,找到【联系方式】等相关栏目,点击修改。

| 教师个人信息 访学     |                 |               |                 |                      |           |                          |
|---------------|-----------------|---------------|-----------------|----------------------|-----------|--------------------------|
|               | 坊工管理            |               |                 |                      |           |                          |
| 副 教师个人信息 (审核) | 通过) 【如果涉及涉密信息,请 | 按照国家有关规定填写】个人 | 际识码:L332105071( | 543231000            | 导出        |                          |
| 基本信息          |                 |               | 14 ×4   1       | ■<br>  共0页  ▶> ▶  15 | v 0-0 共0条 |                          |
| 学习经历          |                 |               |                 |                      |           |                          |
| 工作经历          | 联系方式            |               |                 |                      | 《收起       |                          |
| 岗位聘任          |                 |               |                 |                      | 🥒 修改      |                          |
| 专业技术职务聘任      | 通讯地址:           |               |                 |                      |           |                          |
| 教师资格          | 联系电话:           |               |                 | 手机:                  |           |                          |
| 教育教学          | Email:          |               | 其他即             | (系方式:                |           |                          |
| 教学科研成果及获奖     |                 |               |                 |                      | A 114-12  |                          |
| 入选人才项目        | 双师双龍型           |               |                 |                      | ~ 收起      | • Okis                   |
| 国内培训          | 🕄 増加 🥒 編辑 🤤     | 删除 📑 报送       |                 |                      |           | <ul> <li>Okrs</li> </ul> |
| 海外研修(访学)      | □ 审核状态 聘任单      | 应 時任情况 時任开始时间 | 间 聘任结束时间        | 创建时间                 | 附件        |                          |
| 技能及证书         |                 |               | 14 of 1         | 共0页 ▶ ▶ 15           | ✔ 0-0 共0条 |                          |
| 联系方式          | 学术兼职            |               |                 |                      | 《收起       |                          |
| 双师双能型         |                 |               |                 |                      |           |                          |
| 学术兼职          | 🕄 増加 🥒 編輯 🤤     | 删除 🔤 报送       |                 |                      |           |                          |
|               | □ 审核状态 学术兼明     | 只类型 学术兼职职务 所  | 在学科 聘任时间        | 结束时间                 | 创建时间      |                          |

4. 完善信息后,点击保存。

| <b>全国教师管理</b> | 里信息系统 经科学                                                   |                    |
|---------------|-------------------------------------------------------------|--------------------|
| 教师个人信息        | 。                                                           |                    |
| 副 教师个人信息      | 息(审核通过) 【如果涉及涉密信息,请按照国家有关规定填写】 个人标识码:L332105071643231000 导出 |                    |
| 基本信息          |                                                             |                    |
| 学习经历          |                                                             |                    |
| 工作经历          |                                                             |                    |
| 岗位聘任          | □ ≪ ┃ 井0页 ▶ ▶ 15 ♥ 0-0 共0条                                  |                    |
| 专业技术职务聘任      | 联系方式                                                        |                    |
| 教师资格          |                                                             |                    |
| 教育教学          | <b>当保存</b>                                                  |                    |
| 教学科研成果及获      | · 通讯地址:                                                     |                    |
| 入选人才项目        | 联系电话: 手机: 15920034351 *                                     | + Okie             |
| 国内培训          | Email: 4457278@gq.com * 其他联系方式:                             | + 0K/s 4           |
| 海外研修(访学)      | 双师双能型□□ 車隊状态 時仕単位 時仕隔光 時仕升始的问 時仕始来的问 ◇ 収益                   |                    |
| 技能及证书         | ≤ <<   1 共0页  ▶> ▶  15 ♥ 0-0 共0条                            |                    |
| 联系方式          |                                                             | 🔁 英 🤊 🙂 🎍 📾 🐇      |
| 双师双能型         | · · · · · · · · · · · · · · · · · · ·                       |                    |
| 学术兼职          | 😮 増加 🥒 編編 🥥 删除 📃 报送                                         |                    |
|               | □ 审核状态 学术兼职类型 学术兼职职务 所在学科 時任时间 结束时间 创建时间<br>•               |                    |
| 5 保存信息        | 后, <mark>一定要记得点击【报送】</mark> ,联系院校的信息                        | <mark>管理员</mark> 进 |

行信息审核。

| 1.3.0.20080318 |                                                                                                    | 120       |
|----------------|----------------------------------------------------------------------------------------------------|-----------|
| 教师个人信息 访学      | 方工管理                                                                                                    |           |
| 副 教师个人信息 (审核)  | 通过) 【如果涉及涉密信息,请按照国家有关规定填写】 个人标识码:L332105071643231000                                                        | Ş         |
| 基本信息           |                                                                                                    |           |
| 学习经历           | ● 18/4         ● 18/4         ● 18/4           □ 审核状态         证书类型         语言证书名称         证书名称         发证单位 |           |
| 工作经历           |                                                                                                    | ÷         |
| 岗位聘任           | ra <a 0-0="" 15="" 1共0页="" td=""  ="" ↓="" ▶="" ✔="" ま<=""><td>ŧ0条</td></a>                                 | ŧ0条       |
| 专业技术职务聘任       | 联系方式                                                                                                    | <b>妆起</b> |
| 教师资格           | —————————————————————————————————————                                                                       |           |
| 教育教学           |                                                                                                    | 送         |
| 教学科研成果及获奖      |                                                                                                    |           |
| 入选人才项目         | 联系 手机: 15920034351                                                                                          |           |
| 国内培训           | Email: 445/2/8@qq.com 具他联系方式:                                                                               |           |
| 海外研修(访学)       | 双师双能型                                                                                                    | <b>妆起</b> |
| 技能及证书          |                                                                                                    |           |
| 联系方式           |                                                                                                    |           |
| 双师双能型          |                                                                                                    | ±0        |

6. 院校系统的信息管理员,在【教师信息审核】中审核教师提交的信

息。

| 全国教师管                                      | 會理信息系统<br>時間8月8月11月8日大平567 | 窥                                    |                |                                    |            |        |                    |          |            |           |
|--------------------------------------------|----------------------------|--------------------------------------|----------------|------------------------------------|------------|--------|--------------------|----------|------------|-----------|
| 教师信息管理 🔗                                   | 首页 教师信息审核 ×                |                                      |                |                                    |            |        |                    |          |            |           |
| 🗎 教师入职                                     |                            |                                      |                |                                    |            |        |                    |          |            | *         |
| <ul> <li>信息首次录入</li> <li>问题数据处理</li> </ul> | 信息类别: 请选择                  | ~                                    | 个人标            | 识码:                                |            |        | 姓名:                |          |            |           |
| ▷ 🗀 日常维护                                   | 身份证件号:                     |                                      | 所在二级           | 单位:                                |            |        |                    |          |            |           |
| <ul> <li></li></ul>                        | 111 列表区                    |                                      |                |                                    |            |        |                    |          |            |           |
| ▷ U 日审核信息变更 「 ○ 較师指派                       |                            |                                      |                |                                    |            |        |                    |          | 🏯 审核 🏯 全部調 | 1核 🕜 報助   |
| ▷ 🗀 附件管理                                   | ☑ 信息类别                     | 个人标识码                                | 姓名             | 性别                                 | 出生日期       | 身份证件类型 | 身份证件号              | 所在二级单位   |            |           |
|                                            | 1 🗹 联系方式                   | L332105071643231000                  | 寒心             | 男                                  | 1988-03-07 | 居民身份证  | 220102198803070738 | 计算机信息工程系 | 2          |           |
|                                            |                            | :::::::::::::::::::::::::::::::::::: | 审核结果:<br>审核意见: | <ul> <li>通过</li> <li>通过</li> </ul> | ○ 数回       |        | *                  |          |            |           |
| 安切管理                                       |                            |                                      |                |                                    | 伸定。即       | ä      |                    |          |            | 1         |
| 续百里叫 ※                                     |                            |                                      |                |                                    | 3          |        |                    |          |            |           |
| S在谷田 ×                                     |                            |                                      |                |                                    |            |        |                    |          |            |           |
| 评优评先管理                                     |                            |                                      |                |                                    |            |        |                    |          |            |           |
| 访学访工管理 🛛 👋                                 |                            |                                      |                |                                    |            |        |                    | 14 ×4 1  | 共1页 № № 15 | ✔ 1-1 共1条 |
| 2021年05月08日 17:57:20 星期六                   | 全国牧师管理信息系统                 | (版本: 1.3.0.20080318)                 |                |                                    |            |        |                    |          | (A) T      | 载安区 小注销   |

7院校审核通过后,教师需在访学访工申请页面,点击信息同步。【十

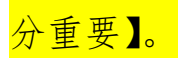

|                        |            |                    |                                       |                                   | -20214-03/3 | юлд 17.10.00 |   |
|------------------------|------------|--------------------|---------------------------------------|-----------------------------------|-------------|--------------|---|
| 编辑访学访上                 |            |                    |                                       |                                   |             |              |   |
| 基本信息 *                 |            |                    |                                       |                                   | 1           | 113秒后自动保存    | i |
| 学习经历 *                 |            |                    | 20000                                 | エムト由注                             |             |              | Î |
| 工作经历 *                 |            |                    | ហភ្វារ                                | 工作人中间                             |             |              |   |
| 教育教学 *                 | 本次访学访工申报   | 8, 教师信息均为系统提       | 取,如在国                                 | 1请中发现信息有误,请暂得                     | 字申报信息后关闭本页, | ,并去教师个       |   |
| 指导学生参加竞赛获奖             | 人信息进行信息修改, | 信息确认经学校审核后         | , 请重新同                                | 1步,确认无误后提交。                       |             | 暫存           |   |
| 项目课题信息                 | 其木信白       |                    |                                       |                                   |             |              |   |
| 著作信息                   | 坐华间志       |                    |                                       |                                   |             | 信息同步         |   |
| 论文信息                   | 项目名确认      |                    |                                       |                                   |             | 1            |   |
| 奖励信息                   | × (        | @ 确定要重新提取数据吗?      | 提取成功后期                                | 自身数据将出现提示图标。                      |             | 1            |   |
| 指导学生论文、实验,科研成型应用情况及其他。 |            |                    |                                       | 确定<br>取消<br><u>片</u> ,            |             |              |   |
| AUMANITA DIBARKA CO    | 出生年月:      | 1988.03            | · · · · · · · · · · · · · · · · · · · | - 2 一 一 一 一 一 一 元,规府: 照片要求/JJ/pg格 | No Photo    |              |   |
|                        | 所在院系:      |                    |                                       | 文件大小应小于K。                         |             |              |   |
|                        | 专业技术职务:    | 讲师 (高校)            | *                                     |                                   | 删除照片        |              |   |
|                        | 毕业院校:      | 中南大学               | *                                     | 个人照片:                             | 选择文件 未选何文件  |              |   |
|                        | 身份证号:      | 220102198803070738 | *                                     | 工作单位:                             | 浙江财经大学东方学院  | *            |   |
|                        | 学历:        | 硕士研究生结业            |                                       | 学位:                               | 理学硕士学位      | •            |   |
|                        | 联系方式:      |                    | •                                     | 申请人E-mail:                        |             | •            |   |
|                        | 拟访问学校/单位:  |                    | *                                     | 拟访问院系及专业/拟访问企业<br>及部门:            |             | *            |   |
|                        | 学校/单位联系方式: |                    | *                                     | 学校/单位E-mail:                      |             | *            |   |
|                        | 导师姓名:      |                    | *                                     | 导师专业技术职务:                         |             |              | - |

| 基本信息 *       |            |                    |         |                                  | 4              | 16秒后自动保存. |
|--------------|------------|--------------------|---------|----------------------------------|----------------|-----------|
| 学习经历 *       |            | 2                  | ******  | 人一中法                             |                |           |
| 工作经历 ★       |            | <u>۲</u>           | 고 아주 아그 | _1、人中項                           |                |           |
| 教育教学 ★       | 本次访学访工申报   | 8, 教师信息均为系统提取,     | 如在申请    | 青中发现信息有误,请暂4                     | 字申报信息后关闭本页,    | 并去教师个     |
| 指导学生参加竞赛获奖   | 人信息进行信息修改, | 信息确认经学校审核后,证       | 青重新同步   | 步,确认无误后提交。                       |                | 智存        |
| 项目课题信息       | 基本信息       |                    |         |                                  |                | 佐白口止      |
| 著作信息         |            |                    |         |                                  |                | 相思问罗      |
| 论文信息         | 项目名称:      | 20201110毛毛测试       |         |                                  |                |           |
| 奖励信息         | 姓名:        | 寒心                 | •       |                                  |                |           |
| 指导学生论文、实验,科  | 性别:        | 1-男 ~              | *       | 照片预览:                            |                |           |
| 研成果应用情况及其他 * | 出生年月:      | 1988.03            | *       | /王: 近期兒志+募服片,<br>照片规格: 照片要求为jpg格 |                |           |
|              | ,<br>所在院系: |                    | *       | 式,<br>文件大小应小于K。                  | 暂无照片           |           |
|              | 专业技术职务:    | 讲师 (高校)            | *       |                                  | 删除照片           |           |
|              | 毕业院校:      | 中南大学               | •       | 个人照片:                            | 选择文件 未选何文件     |           |
|              | 身份证号:      | 220102198803070738 | •       | 工作单位:                            | 浙江财经大学东方学院     | •         |
|              | 学历:        | 硕士研究生结业            | *       | 学位:                              | 理学硕士学位         | *         |
|              | 联系方式:      | 15920034351        | *       | ,<br>申请人E-mail:                  | 4457278@qq.com | *         |
|              | 拟访问学校/单位:  |                    | *       | 拟访问院系及专业/拟访问企业<br>及部门:           |                | *         |
|              | 学校/单位联系方式。 |                    |         | 学校/单位Femail                      |                | *         |

8教师个人申报表中,如所在院系没有数据请联系学校信息管理员。

| 编辑访学访工      |            |                    |       |                        | 2021年05月       | ]07日 17:21:16 |   | ▲條改書码     |
|-------------|------------|--------------------|-------|------------------------|----------------|---------------|---|-----------|
| 基本信息。       |            |                    |       |                        |                | 114秒后自动保存     | Ŧ | 110527710 |
| 学习经历 •      |            |                    |       |                        |                |               |   |           |
| 工作经历 •      |            |                    | 功学说   | 江个人甲请                  |                |               |   |           |
| 軟育較学 ·      | 本次访学访工申报   | Q, 教师信息均为系统提       | 取,如在  | 申请中发现信息有误,请暂存          | 宇申报信息后关闭本页     | ,并去教师个        |   |           |
| 指导学生参加竞赛获奖  | 人信息进行信息修改, | 信息确认经学校审核后         | ,请重新同 | <b>『步,确认无误后提交。</b>     |                | 暫存            |   |           |
| 项目课题信息      | 基本信息       |                    |       |                        |                | #BDIL         |   |           |
| 著作信息        |            |                    |       |                        |                | IN COLOR      |   |           |
| 论文信息        | 项目名称:<br>• | 20201110电电测试       |       |                        |                |               |   |           |
| 奖励信息        | 姓名:        | 寒心                 | •     |                        |                |               |   |           |
| 描导学生论文、实验、科 | 性制:        | 1-男                | × •   | 照片預道:<br>注・近期の翌半鼻陽射    |                |               |   |           |
| 研成果应用情况及其他。 | 出生年月:      | 1988.03            |       | 照片规格: 照片要求为jpg格        |                |               |   |           |
|             | 所在晚薪:      |                    |       | 文件大小应小于K。              | 暂无照片           |               |   | _         |
|             | 专业技术职务:    | 讲师 (高校)            |       |                        | 教除期片           |               |   | 0 KA      |
|             | 。<br>毕业院校: | 中國大学               |       | 个人解片:                  | 运择文件 未远…何文件    |               |   |           |
|             | 身份证号:      | 220102198803070738 | •     | 工作单位:                  | 浙江财经大学东方学院     | 1.0           |   |           |
|             | *历:        | 硕士研究生绪业            |       | 孝位:                    | 理学硕士学位         | 1.1           |   |           |
|             | 联系方式:      | 15920034351        | •     | 申请人E-mail:             | 4457278@qq.com |               |   |           |
|             | 拟访问学校/单位:  |                    | •     | 报访问院某及专业/报访问企业<br>及部门: |                | •             |   |           |
|             | 学校/单位联系方式: |                    | •     | 掌校/单位E-mail:           |                | •             |   |           |
|             | 导师姓名:      |                    |       | 导师专业技术职务:              |                |               | - |           |

# 9 院校系统信息管理员,在变更申请中,点击新增。

| ← → C ▲ 不安全   1                                   | 72.18.7.163/test | t-zhejiang-mgm            | nt/index |        |        |            |             |        |           |           |          |       | 07 🗙 | <b>a</b> :       |
|---------------------------------------------------|------------------|---------------------------|----------|--------|--------|------------|-------------|--------|-----------|-----------|----------|-------|------|------------------|
| 🔢 应用 🙁 百度一下,你就知道                                  | 中软国际TP           | G门户 揸 在线                  | 隐身份证号码生  | 译 百度翻译 | 0 我的O  | utlook Web | 🕝 用户登录 - 禅道 | 🕄 线上系统 | 6<br>会 免费 | 师范生项目-Bu. | 😢 浙江-全国義 | 心师管理  | **   | III 阅读清单         |
| 全国教师管                                             |                  | <b>】系统</b><br>Mis大7455760 |          |        |        |            |             |        |           |           |          |       |      |                  |
| 教师信息管理                                            | 首页 教师信           | 息审核 × 変更明                 | 申请 ×     |        |        |            |             |        |           |           |          |       |      |                  |
| 🖹 数师入职                                            | 查询区              |                           |          |        |        |            |             |        |           |           |          |       |      | 4                |
| <ul> <li>         ·         ·         ·</li></ul> | 个人标识码:           |                           |          |        | 姓名:    |            |             |        | 性别:       | 请选择       | ~        |       |      |                  |
|                                                   | 出生日期:            | <b>3</b>                  | ē 💿      | 身份     | ?证件类型: | 请选择        | ~           | 鼻份     | 歪件号:      |           |          |       | 9、査询 |                  |
| 数师信息审核                                            | 人员状态:            | 请选择                       | ~        |        | 审核状态:  | 请选择        | ~           |        |           |           |          |       |      |                  |
|                                                   |                  |                           |          |        |        |            |             |        |           |           |          |       |      |                  |
| <ul> <li>一 受更申请</li> <li>三 受更申请</li> </ul>        | Ⅲ 列表区            |                           |          |        |        |            |             |        |           |           |          |       |      |                  |
| ■ 交更情况查询                                          |                  |                           |          |        |        |            |             |        |           |           | )新增 , 明镜 | ◎ 删除  | → 报送 | 2 帮助             |
| 🗎 教师措派                                            | 日本               | <b>發状态</b>                | 个人标识码    | 姓名     | 3 性男   | 別 出生日期     | 身份证件类型      | 身份     | 证件号       | 人员        | 状态创      | 建时间 🗧 |      |                  |
| ▷ 🧀 附件管理                                          |                  |                           |          |        |        |            |             |        |           |           |          |       |      |                  |
|                                                   | •                |                           |          |        |        |            |             |        |           |           |          |       |      |                  |
|                                                   |                  |                           |          |        |        |            |             |        |           |           |          |       |      |                  |
|                                                   |                  |                           |          |        |        |            |             |        |           |           |          |       |      | <u>    49</u> *) |
| 变动管理 🛛 🕹                                          |                  |                           |          |        |        |            |             |        |           |           |          |       |      |                  |
| 综合查询 🛛 🕹                                          |                  |                           |          |        |        |            |             |        |           |           |          |       |      |                  |

|               |                                        | <b>、                                    </b> | )                   |    |     |        |              |        |     |      |         |
|---------------|----------------------------------------|----------------------------------------------|---------------------|----|-----|--------|--------------|--------|-----|------|---------|
| ●信息管理         | 首页 教师信服                                | 息审核 × 変更                                     | 申请×                 |    |     |        |              |        |     |      |         |
| 📄 較师入职        | 音询区                                    | Cut un and other                             |                     |    |     |        |              |        | 00  |      |         |
| ■ 信息首次录入      |                                        | 选择教师信息                                       |                     |    |     |        |              |        |     | -    |         |
| ■ 问题数据处理      | 个人你识嗬:                                 | 姓名                                           | : 寒心                |    | 身份证 | E件号:   |              | Q 査询   | ②重置 |      | <b></b> |
| 🗀 日常維护        | 出生日期:                                  |                                              |                     |    |     |        |              |        | 2   |      |         |
| 動 軟 师 信 息 审 核 |                                        | 操作                                           | 个人标识码               | 姓名 | 性别  |        | 身份证件号        | 人员状态   | 2   |      |         |
| 😑 已审核信息变更     | 人风秋念:                                  | 1 选择                                         | .332105071643231000 | 寒心 | 男   | 220102 | 198803070738 | 在本单位任职 |     |      |         |
| 变更申请          | 到表区                                    |                                              |                     |    |     |        |              |        |     |      |         |
| 查更审核          |                                        |                                              | 3                   |    |     |        |              |        |     | :+co |         |
| 查更情况查询        |                                        |                                              |                     |    |     |        |              |        |     | 10   |         |
| 📄 教师指派        | □□□□□□□□□□□□□□□□□□□□□□□□□□□□□□□□□□□□□□ |                                              |                     |    |     |        |              |        |     | 100  | 创建      |
| 🗀 附件管理        |                                        |                                              |                     |    |     |        |              |        |     |      |         |
|               |                                        |                                              |                     |    |     |        |              |        |     |      |         |
|               |                                        |                                              |                     |    |     |        |              |        |     |      |         |
|               |                                        |                                              |                     |    |     |        |              |        |     |      |         |
|               |                                        |                                              |                     |    |     |        |              |        |     |      |         |
| -LARTON       |                                        |                                              |                     |    |     |        |              |        |     |      |         |

10 学校系统的信息管理员在【所在二级单位】完善信息,点击报送。

| (元) 全国教师管               | 管理信息系               | 统           |                    |                      |        |                       |              |          |     |        |        |
|-------------------------|---------------------|-------------|--------------------|----------------------|--------|-----------------------|--------------|----------|-----|--------|--------|
| 您好!浙江财经大学东方:            | 新增信息变更 【如果涉及        | 2涉密信息,请按照国家 | 有关规定填写】            |                      |        |                       |              |          |     |        |        |
| 教师信息管理                  | 基本信息*               | 其十倍白        |                    |                      |        |                       |              | ^        |     |        |        |
| 較师入职                    | 学习经历。               | 至中后息        |                    |                      |        |                       |              | - 1      |     |        |        |
| ■ 信息 ■ // (家人) ■ 问题数据处理 | 工作经历                |             | 修改前的值              | 修改后的值                |        | 修改前的值                 | 修改后的值        |          |     |        |        |
| ▷ 🗀 日常維护                | 岗位聘任素               | 姓名          | 寒心                 | 寒心 *                 | 曾用名    | 无                     | 无            |          |     | Q. 查询  | OTE    |
| ■ 較师信息审核                | 专业技术职务聘任+           | 性别          | 1-男                | 1-男 🗸 *              | 教职工号   | 0                     | 0            |          |     |        |        |
| ▲ <>> 已审核信息変更 □ 容更由適    | 基本待遇                | 国籍/地区       | 156-中国             | 156-中国 🔍*            | 身份证件类型 | 1-居民身份证               | 1-居民身份证      |          |     |        |        |
| 查更审核                    | 年度考核。               | 身份证件号       | 220102198803070738 | 220102198803070738 * | 出生日期   | 1988-03-07            | 1988-03-07   |          |     |        | 5 🕜 帮B |
| 查更情况查询                  | 教师资格                | 籍贯          | 湖南省长沙市英蓉区          | 湖南省长沙市芙蓉区 🔍          | 出生地    | 湖南省长沙市英蓉              | 湖南省长沙市芙蓉区(   |          | 间÷  |        |        |
|                         | 师德信息                |             |                    |                      |        |                       |              |          |     |        |        |
|                         | 教育教学 <mark>。</mark> | 民族          | 01-)又族             | 01-)以陕               |        | 13-群众                 | 13-群众        | <u> </u> |     |        |        |
|                         | 教学科研成果及获奖           | 婚姻状况        | 10-未婚              | 10-未婚 💙              | 健康状况   | 1-健康或良好               | 1-健康或良好      | ×        |     |        |        |
|                         | 入选人才项目              | 参加工作年月      | 2010-05            | 2010-05              | 进本校年月  | 2015-03               | 2015-03      | •        |     |        |        |
|                         | 国内培训                | 教职工来源       | 40-引进人才            | 40-引进人才 🔍            | 学瀑结构   | 4-未在本院校/机<br>构取得学历或学位 | 4-未在本院校/机构取得 |          |     |        |        |
|                         | 海外研修(访学)            | 教职工选制       | A1-专任款回            | ▲1.责任款周 ¥:           | 从教纪始年日 | 2015-04               | 2015-04      |          |     |        |        |
|                         | 技能及证书               |             |                    |                      |        | 2010 01               | 2010 04      |          |     |        |        |
| 变动管理 ◇                  | 联系方式                | 是合在编        | 1-是                | 1-是 **               | 用人形式   |                       | 请选择          | ~        |     |        |        |
| 综合查询 🛛 🕹                | 双师双能型               | 签订合同情况      | 2-劳动合同             | 2-劳动合同 💙             | 所在二级单位 |                       | 计算机信息工程系     |          |     |        |        |
| 统计分析 🛛 🕹                | 学术兼职                | 任數学段        | 7-高校               | 7-高校 💙 *             | 任教学科   |                       |              | ~        |     |        |        |
| 系统管理 🛛 🕹                |                     |             |                    | 保存振祥 半闭              |        |                       |              |          |     |        |        |
| 评优评先管理 ≫                |                     |             |                    | 102 ANJ              |        |                       | 14 <4        | 1 共(     | 」 → | ► 15 ¥ | 0-0 共0 |

## 11 院校系统的信息管理员在【变更审核】中进行审核。

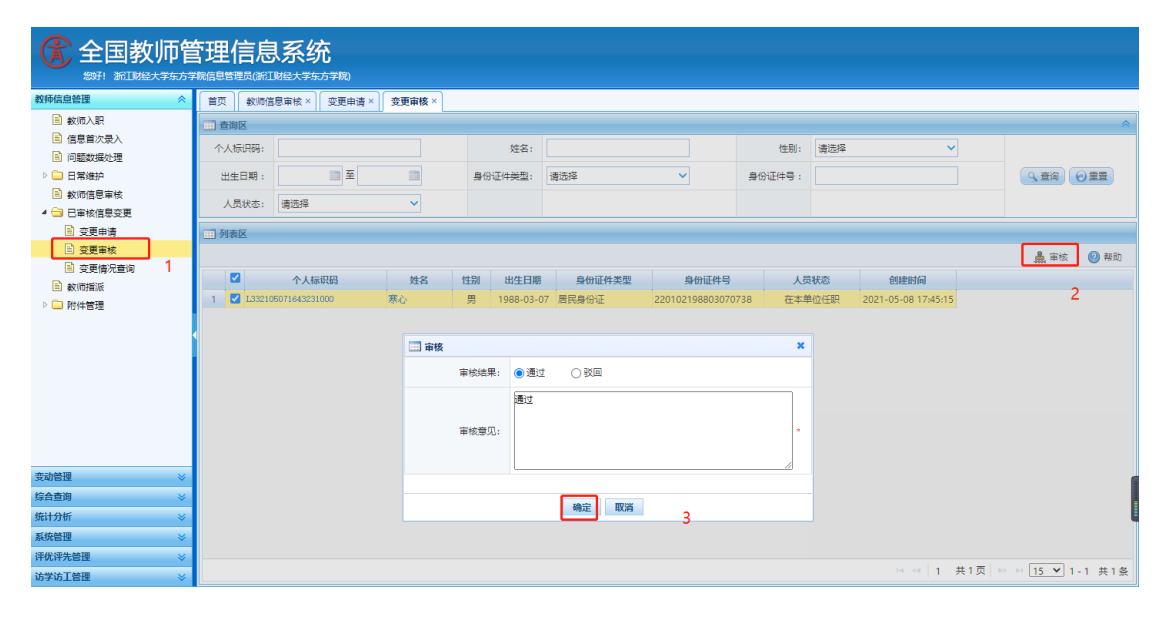

## 12. 教师个人在自助系统访学访工申报中点击信息同步【十分重要】。

|                                                                                                    |                         |                          |                                                                                                    |                                                                                                    |                                                                                                    |                                                                                                    |                                                                                                    | 2021年05月         | 07日 17:29:23 星期五                                                                                                    |                                                                                                    |  |  |  |
|----------------------------------------------------------------------------------------------------|-------------------------|--------------------------|----------------------------------------------------------------------------------------------------|----------------------------------------------------------------------------------------------------|----------------------------------------------------------------------------------------------------|----------------------------------------------------------------------------------------------------|----------------------------------------------------------------------------------------------------|------------------|----------------------------------------------------------------------------------------------------|----------------------------------------------------------------------------------------------------|--|--|--|
| E,                                                                                                    | 编辑访学访工                  |                          |                                                                                                    |                                                                                                    |                                                                                                    |                                                                                                    |                                                                                                    |                  |                                                                                                    | 印味经                                                                                                    |  |  |  |
| 系                                                                                                    | 基本信息 *                  |                          |                                                                                                    |                                                                                                    |                                                                                                    |                                                                                                    |                                                                                                    | 1                | 13秒后自动保存                                                                                                    |                                                                                                    |  |  |  |
|                                                                                                    | 学习经历 *                  |                          |                                                                                                    |                                                                                                    |                                                                                                    |                                                                                                    |                                                                                                    |                  |                                                                                                    |                                                                                                    |  |  |  |
|                                                                                                    | 1/4/20日。                |                          |                                                                                                    | 访学访工个人申请                                                                                                    |                                                                                                    |                                                                                                    |                                                                                                    |                  |                                                                                                    |                                                                                                    |  |  |  |
|                                                                                                    |                         |                          |                                                                                                    |                                                                                                    |                                                                                                    |                                                                                                    |                                                                                                    |                  |                                                                                                    |                                                                                                    |  |  |  |
|                                                                                                    | 数 可 数 子 *               |                          | 本次访学访                                                                                                    | 本次访学访工申报,教师信息均为系统提取,如在申请中发现信息有误,请暂存申报信息后关闭本页,并去教师个<br>算进行信息修改 信息确认经学校审核后 请重新同步 确认无误后提交                                                                                                    |                                                                                                    |                                                                                                    |                                                                                                    |                  |                                                                                                    |                                                                                                    |  |  |  |
|                                                                                                    | 指导学生参加                  | 口党赛获奖                    | /(B/2///1) B/2/                                                                                                    | 1110-57%は、10-57%のシェナ化中物に、原単新向シ、物化石炭白炭化。                                                                                                    |                                                                                                    |                                                                                                    |                                                                                                    |                  |                                                                                                    |                                                                                                    |  |  |  |
|                                                                                                    | 项目课题信息                  |                          | 基本信息                                                                                                    |                                                                                                    |                                                                                                    | 信息同步                                                                                                    |                                                                                                    |                  |                                                                                                    |                                                                                                    |  |  |  |
|                                                                                                    | 著作信息                    |                          | 项                                                                                                    | B{za;                                                                                                    |                                                                                                    |                                                                                                    |                                                                                                    |                  |                                                                                                    |                                                                                                    |  |  |  |
|                                                                                                    | 论文信息                    |                          |                                                                                                    |                                                                                                    |                                                                                                    |                                                                                                    |                                                                                                    |                  |                                                                                                    |                                                                                                    |  |  |  |
|                                                                                                    | 奖励信息                    |                          | -                                                                                                    | Ĵ 🕐                                                                                                    | 确定要重新提取数据吗?                                                                                                    | 提取成切后差                                                                                                    | 异数据将出现强示图标。                                                                                                    |                  |                                                                                                    |                                                                                                    |  |  |  |
|                                                                                                    | 指导学生论文<br>研成果应用情        | 之、实验,科<br>青况及其他 *        | -                                                                                                    | +                                                                                                    |                                                                                                    |                                                                                                    | 确定 取消 片,                                                                                                    |                  |                                                                                                    |                                                                                                    |  |  |  |
|                                                                                                    |                         |                          |                                                                                                    |                                                                                                    | 500.05                                                                                                    |                                                                                                    | 2011年1月1日1日1日1日日日日日日日日日日日日日日日日日日日日日日日日日日日                                                                                             | No Photo<br>新王昭世 |                                                                                                    |                                                                                                    |  |  |  |
|                                                                                                    |                         |                          | 1974                                                                                                    |                                                                                                    | Autor contractions                                                                                                    | *                                                                                                    | 又件入小应小于K。                                                                                                    |                  |                                                                                                    |                                                                                                    |  |  |  |
|                                                                                                    |                         |                          | 专业技术                                                                                                    | 小駅(55): 19                                                                                                    | HWP (高校)                                                                                                    |                                                                                                    | A 1 7711                                                                                                    |                  |                                                                                                    |                                                                                                    |  |  |  |
|                                                                                                    |                         |                          | 毕/                                                                                                    | 业院校: Ⅰ                                                                                                    | 1 南大字                                                                                                    | *                                                                                                    | 个人照片:                                                                                                    | 选择文件 未选何文件       |                                                                                                    |                                                                                                    |  |  |  |
|                                                                                                    |                         |                          | 身(                                                                                                    | 份证号: 2                                                                                                    | 20102198803070738                                                                                                    | *                                                                                                    | 工作单位:                                                                                                    | 浙江财经大学东方学院       | *                                                                                                    |                                                                                                    |  |  |  |
|                                                                                                    |                         |                          | -                                                                                                    | 学历: 0                                                                                                    | D士研究生结业<br>                                                                                                    | *                                                                                                    | 学位:                                                                                                    | 理学硕士学位           | *                                                                                                    |                                                                                                    |  |  |  |
|                                                                                                    |                         |                          | 联3                                                                                                    | 系方式: 1                                                                                                    | 5920034351                                                                                                    | 1                                                                                                    | 申请人E-mail:                                                                                                    | 4457278@qq.com   | *                                                                                                    |                                                                                                    |  |  |  |
|                                                                                                    |                         |                          | 拟访问学校                                                                                                    | 5/单位:                                                                                                    |                                                                                                    |                                                                                                    | 拟访问院系及专业/拟访问企业<br>及部门:                                                                                                    |                  | *                                                                                                    |                                                                                                    |  |  |  |
| 学访工<br>信息 *                                                                                                    |                         |                          |                                                                                                    |                                                                                                    |                                                                                                    |                                                                                                    |                                                                                                    |                  | 58秒后自动保                                                                                                    | ■<br>。<br>存…                                                                                                    |  |  |  |
| 学访工<br>信息 ★<br>经历 ★                                                                                                    |                         |                          |                                                                                                    |                                                                                                    | i                                                                                                    | 方学访コ                                                                                                    | 一个人申请                                                                                                    |                  | 58秒后自动保                                                                                                    | ■<br>¥存…                                                                                                    |  |  |  |
| <b>学访工</b><br>信息 *<br>经历 *<br>经历 *                                                                                                    |                         |                          |                                                                                                    |                                                                                                    | i                                                                                                    | 方学访コ                                                                                                    | 口个人申请                                                                                                    |                  | 58秒后自动保                                                                                                    | ■<br>¥存…                                                                                                    |  |  |  |
| <b>洋访工</b><br>信息 *<br>经历 *<br>经历 *<br>教学 *                                                                                                    |                         | <b>本</b>                 | 次访学访工申报                                                                                                    | ,教师们                                                                                                    | <b>;</b><br>言息均为系统提取,                                                                                                    | <b>方学访口</b><br>如在申词                                                                                                    | <b>二个人申请</b><br>青中发现信息有误,请警                                                                                                    | 存申报信息后关闭         | <b>58秒后自动保</b><br>本页,并去教师个                                                                                                    | ■                                                                                                    |  |  |  |
| <b>学访工</b><br>信息 *<br>经历 *<br>经历 *<br>数学 *<br>学生参加季                                                                                                    | 亮赛获奖                    | 本、人信息;                   | 次访学访工申报<br>进行信息修改,                                                                                                    | ,教师伯信息确认                                                                                                    | <b>;</b><br>吉息均为系统提取,<br>人经学校审核后, i                                                                                                   | <b>方学访口</b><br>如在申证                                                                                                    | <b>上个人申请</b><br>青中发现信息有误,请智<br><sup>5</sup> ,确认无误后提交。                                                                                 | 存申报信息后关闭         | <b>58</b> 秒后自动保<br>本页,并去教师个<br>智存                                                                                                    | <b>回</b>                                                                                                    |  |  |  |
| <b>於访工</b><br>信息 *<br>经历 *<br>经历 *<br>数学 *<br>学生参加弹<br>季節信息                                                                                                    | 竟赛获奖                    | 本、人信息                    | 次访学访工申报<br>进行信息修改,                                                                                                    | , 教师(<br>信息确)                                                                                                    | <b>1</b><br>言息均为系统提取,<br>人经学校审核后, 计                                                                                                   | <b>方学访口</b><br>如在申证<br>青重新同步                                                                                                | <b>二个人申请</b><br>青中发现信息有误,请暂<br><sup>5</sup> ,确认无误后提交。                                                                                 | 存申报信息后关闭         | 58秒后自动保<br>本页,并去教师个<br>暫存                                                                                                    | ■                                                                                                    |  |  |  |
| <b>学坊工</b><br>信息 *<br>经历 *<br>经历 *<br>数学 *<br>繁生参加ず<br>集團                                                                                                    | 亮赛获奖                    | 本)<br>人信息;<br>基本信息       | 次访学访工申报<br>进行信息修改,<br>1                                                                                               | ., 教师(<br>信息确)                                                                                                    | 1<br>言息均为系统提取,<br>人经学校审核后, ¥                                                                                                    | <b>方学访口</b><br>如在申词<br>青重新同步                                                                                                | <b>二个人申请</b><br>青中发现信息有误,请暂<br><sup>5</sup> ,确认无误后提交。                                                                                 | 存申报信息后关闭         | 58 秒后自动保<br>本页,并去教师个<br>暫存<br>信息同步                                                                                                    | <b>日</b><br>2<br>存…                                                                                                    |  |  |  |
| <b>幹坊工</b><br>信息 *<br>经历 *<br>較 学 *<br>学生参加理<br>信息<br>信息                                                                                                    | 竟赛获奖                    | 本<br>人信息<br>基本信息         | 次访学访工申报<br>进行信息修改,<br>见<br>项目名称:                                                                                      | , 教师(<br>信息确)<br>2020111                                                                                                    | 1<br>言息均为系统提取,<br>人经学校审核后,¥<br>0€毛测试                                                                                                  | <b>方学访口</b><br>如在申锁<br>青重新同步                                                                                                | <b>上个人申请</b><br>青中发现信息有误,请暂<br><sup>5</sup> ,确认无误后提交。                                                                                 | 存申报信息后关闭         | 58 秒后自动保<br>本页,并去教师个<br>暫存<br>信息同步                                                                                                    | <b>(存</b> )                                                                                                    |  |  |  |
| <b>芹坊工</b><br>信息 *<br>经历 *<br>经历 *<br>数学 *<br>案题信息<br>信息                                                                                                    | 竞赛获奖                    | 本<br>人信息;<br>基本信息        | 次访学访工申报<br>进行信息修改,<br>或目名称:<br><sup>(1)</sup>                                                                         | , 教师(<br>信息确)<br>20201111<br>寒心                                                                                                    | ┇島均为系统提取,<br>人经学校审核后,┇<br>0毛毛测试                                                                                                    | 方学访口<br>如在申证<br>青重新同步                                                                                                    | <b>二个人申请</b><br>青中发现信息有误,请暂<br><sup>5</sup> ,确认无误后提交。                                                                                 | 存申报信息后关闭         | 58 秒后自动保<br>本页,并去教师个<br>留存<br>信息同步                                                                                                    |                                                                                                    |  |  |  |
| <b>学坊工</b><br>信息 *<br>经历 *<br>经历 *<br>教学 *<br>架整信息<br>信息<br>信息                                                                                                    | 竞赛获奖                    | 本:<br>人信息;<br>基本信息       | 次访学访工申报<br>进行信息修改,<br>项目名称:<br>文目名称:                                                                                  | , 教师<br>信息确<br>20201111<br>寒心                                                                                                    | :<br>宮息均为系统提取,<br>人经学校审核后,<br>↓<br>0毛毛测试                                                                                              | 方学访口<br>如在申证<br>青重新同步                                                                                                    | <b>亡个人申请</b><br>事中发现信息有误,请暂<br>步,确认无误后提交。                                                                                             | 存申报信息后关闭         | 58 秒后自动保<br>本页,并去教师个<br>留存<br>信息同步                                                                                                    | <b>:存</b>                                                                                                    |  |  |  |
| 学坊工       信息 *       经历 *       经历 *       較学 *       繁生 参加評       课题信息       信息       信息       信息       信息       空田中田田田田田田田田田田田田田田田田田田田田田田田田田田田田田田田田田田田                                                                                                    | 究裏获奖<br>究裏获奖<br>实验,科    | 本:<br>人信息;<br>基本信息       | 次访学访工申报<br>进行信息修改,<br><sup>项目名称:</sup><br>姓名:<br>性別:                                                                  | <ul> <li>, 教师信息确论</li> <li>20201111</li> <li>寒心</li> <li>1-男</li> </ul>                                                                                                    | 言息均为系统提取,<br>人经学校审核后,ĭ<br>0毛毛测试                                                                                                    | 方学访コ<br>如在申诫<br>責重新同ジ                                                                                                    | <b>亡个人申请</b><br>春中发现信息有误,请暂<br>专,确认无误后提交。<br>服片预选。<br>注: 近晚免题半鼻照片                                                                     | 存申报信息后关闭         | 58 秒后自动保<br>本页,并去教师个<br>雪存<br>信息同步                                                                                                    | <b>(存</b> )                                                                                                    |  |  |  |
| 防工        信息        经历        经历        数学        数学        數学        第        信息        信息        信息        信息        信息        字果                                                                                                    | 売赛获奖<br>                | 本<br>人信息<br><b>基本信</b> 見 | 次访学访工申报<br>进行信息修改,<br>夏<br>项目名称:<br>姓名:<br>生名:<br>生知:<br>出生年月:                                                        | <ul> <li>, 教师(<br/>信息确)</li> <li>20201111<br/>寒心</li> <li>1-男</li> <li>1988.03</li> </ul>                                                                                                    | 言息均为系统提取,<br>人经学校审核后, 計<br>0毛毛则试                                                                                                    | 方学访口<br>如在申词<br>青重新同步                                                                                                    | 在个人申请<br>春中发现信息有误,请暂<br>春,确认无误后提交。                                                                                                    |                  | 58 秒后自动保<br>本页,并去教师个<br>官存<br>信息同步                                                                                                    | <b>■</b><br><b>2</b><br><b>4</b><br><b>1</b><br><b>1</b><br><b>1</b><br><b>1</b><br><b>1</b><br><b>1</b><br><b>1</b><br><b>1</b> |  |  |  |
| 許访工       信息       经历       经历       較学       繁学       蒙学       季生       信息       信息       信息       信息       信息       空の       第二       第二 </td <td>売赛获奖</td> <td>本<br/>人信息<br/><b>基本信</b>見</td> <td>次访学访工申报<br/>进行信息修改,<br/>项目名称:<br/>姓名:<br/>生名:<br/>生知:<br/>出生年月:<br/>所在院系:</td> <td><ul> <li>, 教师(<br/>信息确)</li> <li>20201111<br/>寒心</li> <li>1-男</li> <li>1988.03</li> <li>计算机信</li> </ul></td> <td>1<br/>1<br/>1<br/>1<br/>1<br/>1<br/>1<br/>1<br/>1<br/>1<br/>1<br/>1<br/>1<br/>1<br/>1<br/>1<br/>1<br/>1<br/>1</td> <td>方学访口<br/>如在申证<br/>青重新同步</td> <td><b>二个人申请</b><br/>曹中发现信息有误,请暂<br/>专,确认无误后提交。</td> <td>存申报信息后关闭</td> <td>58 秒后自动保<br/>本页,并去教师个<br/>官存<br/>信息同步</td> <td><b>●】</b><br/>上<br/>(1)<br/>(1)<br/>(1)<br/>(1)<br/>(1)<br/>(1)<br/>(1)<br/>(1)</td>                                                                                                    | 売赛获奖                    | 本<br>人信息<br><b>基本信</b> 見 | 次访学访工申报<br>进行信息修改,<br>项目名称:<br>姓名:<br>生名:<br>生知:<br>出生年月:<br>所在院系:                                                    | <ul> <li>, 教师(<br/>信息确)</li> <li>20201111<br/>寒心</li> <li>1-男</li> <li>1988.03</li> <li>计算机信</li> </ul>                                                                                                    | 1<br>1<br>1<br>1<br>1<br>1<br>1<br>1<br>1<br>1<br>1<br>1<br>1<br>1<br>1<br>1<br>1<br>1<br>1                                           | 方学访口<br>如在申证<br>青重新同步                                                                                                    | <b>二个人申请</b><br>曹中发现信息有误,请暂<br>专,确认无误后提交。                                                                                             | 存申报信息后关闭         | 58 秒后自动保<br>本页,并去教师个<br>官存<br>信息同步                                                                                                    | <b>●】</b><br>上<br>(1)<br>(1)<br>(1)<br>(1)<br>(1)<br>(1)<br>(1)<br>(1)                                                           |  |  |  |
| 約     Image: Constraint of the second second | 売赛获奖<br>                | 本、人信息。                   | 次访学访工申报<br>进行信息修改,<br>项目名称:<br>姓名:<br>性别:<br>出生年月:<br>所在現系:<br>专业技术职务:                                                | , 教师(<br>信息确)<br>20201111<br>寒心<br>1-男<br>1988.03<br>计算机信<br>讲师(高                                                                                                    | 言息均为系统提取,<br>人经学校审核后, 計<br>0毛毛则试<br>圆工程系<br>校)                                                                                        | <b>方学访口</b><br>如在申证<br>事重新同步                                                                                                | <b>二个人申请</b><br>有中发现信息有误,请暂<br>步,确认无误后提交。                                                                                             | 存申报信息后关闭         | 58 秒后自动保<br>本页,并去教师个<br>官存<br>信息同步                                                                                                    | ■】<br>存…                                                                                                    |  |  |  |
| <b>竹坊工</b><br>信息・<br>径历・<br>经历・<br>数学・<br>季生参加す<br>手<br>筆<br>信息<br>信息<br>言息<br>学果应用情が                                                                                                    | 売赛获奖<br>                | 本、人信息。                   | 次访学访工申报<br>进行信息修改,一<br>重<br>项目名称:<br>姓名:<br>性别:<br>出生年月:<br>所在現系:<br>专业技术职务:<br>步业(陳40)                               | <ul> <li>, 教师信息确;</li> <li>20201111</li> <li>寒心</li> <li>1-男</li> <li>1988.03</li> <li>计算机信</li> <li>曲慶士学</li> </ul>                                                                                                    | 吉息均为系统提取,<br>人经学校审核后, 計<br>0毛毛则试<br>息工程系<br>校)                                                                                        | <b>方学访口</b><br>如在申证<br>事重新同步                                                                                                | <b>二个人申请</b><br>春中发现信息有误,请暂<br>专,确认无误后提交。                                                                                             |                  | 58 秒后自动保<br>本页,并去教师个<br>官存<br>信息同步                                                                                                    | ■】<br>存…                                                                                                    |  |  |  |
| 并佔 目 · 4 经 历 · 4 经 历 · 4 经 初 · 7 生 建 信息 · 4 经 初 · 7 生 建 信息 · 4 使 7 生 速 信息 · 7 生 空 速 密 信息 · 7 生 空 空 元 守 情 / 7 年 1 年 1 年 1 年 1 年 1 年 1 年 1 年 1 年 1 年                                                                                                    | 竞赛获奖<br>、实验,科<br>兄及其他 = | 本、人信息。                   | 次访学访工申报<br>进行信息修政,<br>项目名称:<br>姓名:<br>性别:<br>出生年月:<br>所在院系:<br>专业技术职务:<br>毕业规权:                                       | , 教师(<br>信息)确)<br>20201111<br>寒心<br>1-男<br>1988.03<br>计算机信 (<br>高<br>中職大学                                                                                                    | <ul> <li>吉息均为系统提取,<br/>人经学校审核后, 計</li> <li>0毛毛则试</li> <li>夏工程系</li> <li>検)</li> </ul>                                                 | <b>方学访口</b><br>如在申证<br>事重新同步                                                                                                | <b>二个人申请</b><br>事中发现信息有误,请暂<br>步,确认无误后提交。                                                                                             | 存申报信息后关闭         | 58 秒后自动保<br>本页,并去教师个<br>官存<br>信息同步                                                                                                    | · · · · · · · · · · · · · · · · · · ·                                                                                            |  |  |  |
| 竹店里     -       经历     -       经历     -       数字     -       数字     -       第二項目     -       日     -       日     -                                                                                                    |                         | 本、人信息。                   | 次访学访工申报<br>进行信息修政,<br>项目名称:<br>姓名:<br>姓祖:<br>出生年月:<br>所在院系:<br>幸业技术职务:<br>毕业院校:<br>身份证号:                              | <ol> <li>, 教师</li> <li>20201111</li> <li>窓心</li> <li>1-男</li> <li>1988.03</li> <li>计算机值</li> <li>(高大学</li> <li>2201021</li> </ol>                                                                                                    | 吉息均为系统提取,<br>人经学校审核后,前<br>0毛毛则试<br>息工程系<br>校)<br>:<br>98803070738                                                                     | <b>方学访口</b><br>如在申证<br>事重新同步                                                                                                | <b>二个人申请</b><br>事中发现信息有误,请暂<br>步,确认无误后提交。                                                                                             | 存申报信息后关闭         | 58 秒后自动保<br>本页,并去教师个<br>官存<br>(信息同步<br>文件                                                                                                    | · · · · · · · · · · · · · · · · · · ·                                                                                            |  |  |  |
| 竹店 王<br>信息 ・<br>经历 ・<br>を 経历 ・<br>を 数学 ・<br>生 季和<br>信息 -<br>官 官 豊<br>学生の用何<br>の<br>の<br>の<br>の<br>の<br>の<br>の<br>の<br>・<br>の<br>、<br>・<br>の<br>、<br>・<br>の<br>、<br>・<br>の<br>、<br>・<br>、<br>、<br>、<br>、                                                                                                    | 竞赛获奖<br>、实验,科<br>兄及其他 = | 本、人信息。                   | 次访学访工申报<br>进行信息修夜,<br>项目名称:<br>姓名:<br>性别:<br>出生年月:<br>新在院系:<br>幸业技术职务:<br>毕业院校:<br>身份证号:<br>学历:                       | <ol> <li>, 教师</li> <li>2020111</li> <li>寒心</li> <li>1-男</li> <li>1988.03</li> <li>计算机值</li> <li>沖豚(高</li> <li>マンロの21</li> <li>マンロの21</li> <li>マン</li></ol>  | 1<br>1<br>1<br>1<br>1<br>1<br>1<br>1<br>1<br>1<br>1<br>1<br>1<br>1<br>1<br>1<br>1<br>1<br>1                                           | <b>方学访口</b><br>如在申锁<br>事重新同步<br>。<br>。<br>。<br>。<br>。<br>。<br>。<br>。<br>。<br>。<br>。<br>。<br>。<br>。<br>。<br>。<br>。<br>。<br>。 | <b>二个人申请</b><br>事中发现信息有误,请警<br>步,确认无误后提交。<br>服片预路:照片复杂为jpgf<br>文件大小应小于K、<br>个人服片:<br>工作单位:<br>学位:                                     | 存申报信息后关闭         | 58 秒后自动保         本页,并去教师个<                                                                                                    |                                                                                                    |  |  |  |
| P\$站 III 目示 (1) (1) (1) (1) (1) (1) (1) (1) (1) (1)                                                                                                    |                         | 本 、 人信息 、 基本信息           | 次访学访工申报<br>进行信息修改,<br>项目名称:<br>姓名:<br>性别:<br>出生年月:<br>新在院系:<br>专业技术职务:<br>学业规校:<br>身份证号:<br>学历:<br>联系方式:              | <ol> <li>, 教师</li> <li>2020111</li> <li>寒心</li> <li>1-男</li> <li>1988.03</li> <li>计算机值</li> <li>计算机值</li> <li>可用式学</li> <li>2201021</li> <li>硕士研究</li> <li>1592003</li> </ol>                                                                                                    | 1<br>1<br>1<br>1<br>1<br>1<br>1<br>1<br>1<br>1<br>1<br>1<br>1<br>1<br>1<br>1<br>1<br>1<br>1                                           | <b>方学访コ</b><br>如在申戦<br>事重新同対<br>。<br>。<br>。<br>。<br>。<br>。<br>。<br>。<br>。<br>。<br>。<br>。<br>。<br>。<br>。<br>。<br>。<br>。<br>。 | C个人申请     新中发现信息有误,请警     赤 确认无误后提交。     服片预选:     瑞克夏洋鼻器片,     照片预路: 器片夏求功pgf     式     文件大小应小于K,     个人服片:     工作单位:     軍債人E-mail: | 存申报信息后关闭         | 58 秒后自动保         本页,并去教师个<                                                                                                    |                                                                                                    |  |  |  |
| <b>学坊 王</b><br>信息 •<br>经历 •<br>经历 •<br>学 ·<br>架 編 信息<br>信息<br>信息<br>信息<br>空心用所<br>·                                                                                                    |                         | 本、人信息。                   | 次访学访工申报<br>进行信息修改,<br>项目名称:<br>姓名:<br>姓祖:<br>出生年月:<br>斯在院系:<br>专业技术职务:<br>毕业院校:<br>身份证号:<br>学历:<br>联系方式:<br>拟动向学校(单位: | <ol> <li>, 教师f</li> <li>20201111</li> <li>窓心</li> <li>1-男</li> <li>1988.03</li> <li>计算机信</li> <li>マンロション</li> <li>マンロション</li>     &lt;</ol> | <ul> <li>吉息均为系统提取,<br/>人经学校审核后,前</li> <li>0毛毛则试</li> <li>夏王程系</li> <li>検り</li> <li>96803070738</li> <li>生練业</li> <li>44351</li> </ul> | <b>方学访</b><br>如在申述<br>事重新同步<br>。<br>。<br>。<br>。<br>。<br>。<br>。<br>。<br>。<br>。<br>。<br>。<br>。<br>。<br>。<br>。<br>。<br>。<br>。  | C个人申请<br>事中发现信息有误,请警<br>方 确认无误后提交。                                                                                                    | 存申报信息后关闭         | 58 秒后自动保         本页,并去教师个         雪存         信息同步         文件         1         1         1         1         1         1         1         1         1         1         1         1         1         1         1         1         1         1         1         1         1         1         1         1         1         1         1         1         1         1         1         1         1         1         1         1         1         1         1         1         1         1         1         1         1         1         1         1         1         1 |                                                                                                    |  |  |  |

注:除了【所在院系】没数据时,由院校系统信息管理员直接变更申 请数据;其他出现没有数据的情况,由教师个人在自助系统填写报送 (报送流程如上联系方式所示一致)。

13 教师个人确认所有信息均已完善后,点击报送,完成申报流程。

|          | 細球的子の工        |               |               |                                    |                 |                        |                     |            |                                                                                           |            |                 | 🙂 🛀       | 江财经大学东方学   |
|----------|---------------|---------------|---------------|------------------------------------|-----------------|------------------------|---------------------|------------|-------------------------------------------------------------------------------------------|------------|-----------------|-----------|------------|
| 糸        | 基本信息。         |               |               |                                    |                 |                        |                     |            |                                                                                           |            | 91 秒后自动         | 保存        |            |
|          | 学习经历 *        |               |               |                                    |                 |                        |                     |            |                                                                                           |            |                 | *         |            |
|          | 工作经历 *        |               |               |                                    |                 |                        |                     |            |                                                                                           |            |                 |           |            |
|          | 教育教学 ★        |               |               |                                    |                 |                        |                     |            | ◎ ◎ 1共                                                                                    | 1页 ▶ ▶ 15  | ▶ 1-2 共2        | k.<br>t.  |            |
|          | 指导学生参加        | ]竞赛获奖         | 奖励信息          | 奖励信息                               |                 |                        |                     |            |                                                                                           |            |                 |           |            |
|          | 项目课题信息        |               | 不能超过1         | 不能超过10条。 🥝 海取 🥒 塩可留注 🥥 删除 🔞 抽取数据说明 |                 |                        |                     |            |                                                                                           |            |                 |           |            |
|          | 著作信息          |               |               | 获奖年月                               | 契               | 奖励名称                   |                     |            | 授奖单位 备注                                                                                   |            | 备注              |           |            |
|          | 论文信息          |               | 1             | 2021-07                            | 2021-07 奖励名称: 9 |                        | 特等                  | 特等 授奖单位: 9 |                                                                                           |            |                 |           |            |
|          | 奖励信息          | □□ 上报         |               | ×                                  |                 |                        |                     |            |                                                                                           |            | ×               |           |            |
|          | 指导学生论文        | 找             | 访问学校/单位: 复旦大学 |                                    |                 |                        | 导师姓名:               | 周周         |                                                                                           |            |                 |           |            |
|          | 研成果应用情        | 学校            | 5/单位联系方式      | 2联系方式: 18890007531                 |                 |                        | 导师联系方式: 15920034351 |            |                                                                                           |            |                 |           |            |
|          |               | 7             | 校/单位E-mai     | : 4170882                          | 75@qq.com       | _                      |                     | 导师E-mail:  | 445727178@qq.                                                                             | com        |                 |           |            |
|          |               |               |               |                                    | 2 4             | 本人郑重承诺: し<br><b>ト报</b> | ノ上填报信息均真家<br>取消     | 无误。        |                                                                                           |            |                 |           |            |
|          |               |               |               |                                    | 2 —             |                        |                     |            |                                                                                           |            |                 |           |            |
|          |               |               |               |                                    |                 |                        |                     |            |                                                                                           |            |                 |           |            |
|          |               |               |               |                                    |                 |                        |                     |            | ia <a #<="" 1="" td=""><td>1 교 🕟 🖬 19</td><td><b>v</b> 1-2 #2</td><td>5</td><td></td></a> | 1 교 🕟 🖬 19 | <b>v</b> 1-2 #2 | 5         |            |
|          |               |               |               |                                    |                 |                        |                     |            |                                                                                           |            |                 | _         |            |
|          |               |               | 指导学生          | 论文、实验                              | ,科研成果应用         | 情况及其他                  |                     |            |                                                                                           |            |                 | - 1       |            |
|          |               |               | 是否有其他         | 情况说明:(                             | )是 () 否 *       |                        |                     |            |                                                                                           |            |                 |           |            |
|          |               |               |               |                                    |                 |                        | 报道                  | £ 1        |                                                                                           |            |                 |           |            |
|          |               |               |               |                                    |                 |                        |                     |            |                                                                                           |            |                 | Ψ.        |            |
|          |               |               |               |                                    |                 |                        |                     |            |                                                                                           |            |                 |           | ↑ 0K/s     |
| ט ⇒ א    | ▲ 小安主         | 172.18.7.103/ | test-znejiang | -seit/index                        |                 |                        |                     |            |                                                                                           |            |                 |           | ¥ 👗        |
| 👖 应用 🙁 i | 百度一下,你就知      | 道 🚺 中软国际      | 示TPG门户        | 在线身份证                              | 号码生 👫 百度        | 電翻译 🧕 我的O              | utlook Web 🔞        | 用户登录 - 禅道  | 🕱 线上系统 🌀                                                                                  | 免费师范生项目-B  | lu 운 浙江-全国      | 教师管理      | >> 🖽 阅读    |
|          |               |               | <u> </u>      | - <u>-</u>                         |                 |                        |                     |            |                                                                                           |            |                 | 41 星期五    | 🔒 修改密码 🕛注  |
|          | A I           | 国教师           | 官埋旧           | 目思系                                | 统               |                        |                     |            |                                                                                           |            | 您好!本科院林         | \$0420 () | 浙江财经大学东方学院 |
|          | 系统版           | 本: 1.3.0.200  | 080318        |                                    |                 |                        |                     |            |                                                                                           |            |                 |           |            |
|          | 教师个人信息 访学访工管理 |               |               |                                    |                 |                        |                     |            |                                                                                           |            |                 |           |            |
|          | ② 访学访工申报      |               |               |                                    |                 |                        |                     |            |                                                                                           |            |                 |           |            |
|          |               |               |               |                                    |                 |                        |                     |            |                                                                                           | 刷新         | 查看历史            |           |            |
|          |               | 项目            | 名称 指          | 名时间                                | 截止时间            | 短信发送结<br>果             | 邮件发送结<br>果          | 有效时间       | 创建时间                                                                                      | 申报状态       | 操作              |           |            |
|          |               | 20201         | 110毛毛 20      | 20-11-19                           | 2022-05-11      |                        |                     |            | 2021-04-15                                                                                |            | 1414            |           |            |
|          |               | 测试            | 13            | :00:00                             | 15:20:56        |                        |                     |            | 19:11:44                                                                                  | 二級甲位申核中    | 评情              |           |            |
|          |               |               |               |                                    |                 |                        |                     |            |                                                                                           |            |                 |           |            |
|          |               |               |               |                                    |                 |                        |                     |            |                                                                                           |            |                 |           |            |
|          |               |               |               |                                    |                 |                        |                     |            |                                                                                           |            |                 |           |            |
|          |               |               |               |                                    |                 |                        |                     |            |                                                                                           |            |                 |           |            |
|          |               |               |               |                                    |                 |                        |                     |            |                                                                                           |            |                 |           |            |
|          |               |               |               |                                    |                 |                        |                     |            |                                                                                           |            |                 |           |            |
|          |               |               |               |                                    |                 |                        |                     |            |                                                                                           |            |                 |           |            |
|          |               |               |               |                                    |                 |                        |                     |            |                                                                                           |            |                 |           |            |

14. 重要提醒。

申报教师提交申请,经所在学院、学校审核同意后,系统自动发送审核短信或邮件至导师。该短信和邮件内链接有效期为72小时, 若导师72小时内未处理,可联系学校管理员重新发送,再次发送的 链接有效期为24小时。请申报教师及时关注系统内流程,及时联系 提醒导师进行审核操作。

导师审核同意后,系统自动发送审核短信或邮件至接收单位经办人,具体流程和导师审核流程一致。接收学校审核通过后,经省级管

理员最终审核、公示后发文公布。

此外,导师、接收学校因系统网络等特殊原因无法完成审核,经 联系省级管理员确认后,教师可向学校申请,由学校管理员进行材料 佐证管理操作。具体操作见"学校审核人员操作手册"。